## K-SMAPY I 教員向け利用ガイドブック(追加説明)

目次

| 課題管理機能                                                                                       | 1頁                          |
|----------------------------------------------------------------------------------------------|-----------------------------|
| 1. 課題の新規作成<br>2. 課題の提出へのリアクッション                                                              | 1頁<br>4頁                    |
| アンケート機能                                                                                      | 7 頁                         |
| <ol> <li>アンケートの新規作成</li> <li>学生がアンケートに回答する</li> <li>アンケート結果の確認</li> <li>アンケートの作成例</li> </ol> | 7 頁<br>12 頁<br>14 頁<br>17 頁 |
| クラスフォーラム機能                                                                                   | 18 頁                        |
| <ol> <li>クラスフォーラムの機能について</li> <li>注意事項</li> </ol>                                            | 18 頁<br>21 頁                |
| 教員からの掲示(お知らせ)について                                                                            |                             |

# 課題管理機能

### 1. 課題の新規作成

①K-SMAPYIIにログインし、授業名を選択した上で、「課題管理」を選択します。

| Mon 月曜日          |                        | 11 被薬腔値アンケート結果参照 11 課題        | 管理]  按集資料   占欠管理   クラスフォ   |
|------------------|------------------------|-------------------------------|----------------------------|
| Tue 火服目          | 金曜 5限 5368 演習(         | 4) 教員 <b>A</b>                |                            |
| Wed *#B          |                        | 4441                          | - 5- 5- 5-                 |
| Fri ≙≋⊟<br>⇒ 103 | シラ/ (ス照会               | <b>履修者名簿</b><br>List of Names | 授業評価結果<br>Class Evaluation |
| ≥ 267            | - 5 6 F                |                               |                            |
| ≥ 403            | 課題管理<br>Honsework      | 授業資料<br>Class Material        | 出欠状況参照<br>Attendance       |
| ≥ 50?            |                        | ·                             |                            |
| Sat ±₩8          | クラスフォーラム<br>Class Form | 揭示登録                          | アンケート作成                    |
| Sun ene          | (                      | (                             | (                          |
| 実習               |                        |                               |                            |
| 集中               |                        |                               |                            |

②「新規」ボタンをクリックします。

| [トップ][シラ/<br>緑(教員)][ア | 〈ス照会】[履修者名簿】[扬<br>ンケート作成]      | 『業評価アンケート結果参照][課題管理][授業資料][              | 出欠管理][クラ | スフォーラム ] [ 掲示登 |
|-----------------------|--------------------------------|------------------------------------------|----------|----------------|
| 金曜 5限                 | 5368 演習(4) 教員                  | A                                        |          |                |
| 課題グループ                | 全て対象                           | ·                                        |          | 検索 新規          |
| 表示対象 🗌                | 他の教員が作成した課題も                   | 表示 🔲 提出期間内の課題のみ表示                        | 並び順 作成[  | 3順 🖌           |
| 課題グループ                | 課題                             | 提出期間                                     | 履修者 提出   | 者 提出者 削除       |
| 小レポート                 | ■<br>第2回授業の小レポー<br>ト           | 2020/04/22(次) 15:00~-2020/04/23(木) 18:00 | 24人 个    | 1人【状況】 削除      |
| 小レポート                 | ■ 第1回授業の小レボー<br>■ <sub>ト</sub> | 2020/04/22(次) 15:00~2020/04/23(木) 18:00  | 24人 2    | 2人【状況】[削除]     |
|                       | D test                         | 2020/04/22(次) 10:00~-2020/04/23(木) 12:00 | 24人 1    | 1人【状況】【削除】     |

③課題の設定を行います。

■課題グループ

→設定すると、課題にグループが作成されます。

一覧画面で課題グループに絞っての表示が可能になります。

■タイトル(設定必須)

→課題のタイトルを入力してください。

- ■提出期間(設定必須)
  - →提出期間<mark>(日付・時間)</mark>を半角で入力してください。

「提出期間を過ぎた課題を受け付ける」→☑すると提出期間外でも学生が課題を提出可能になります。 「再提出を受け付ける」→☑すると学生が課題を再提出可能になります。

■提出上限回数(設定必須)

→学生が課題を提出できる上限回数を設定してください。

■提出可能ファイル数(設定必須)

→学生が課題を提出できるデータファイル数<mark>可能</mark>上限を設定してください。

- ■課題内容(設定必須)
  - →課題の内容を入力してください。

課題のテーマ・文字数・ファイル形式・学生情報の記載などをご指定ください。

■その他「採点結果を学生に公開する」

→図すると課題の採点結果を提出した学生に対して採点結果を公開できるようになります。

- ■掲示配信
  - →配信する&設定で課題について学生に掲示を配信できます。
  - 配信する場合は、掲示設定の別画面が開きます(次ページ参照)。
  - 掲示配信を行うにチェックを入れた場合は掲示設定を入力しないと

エラーとなりますので注意してください。

■添付

→課題としてファイルを添付することができます (参照 からファイルを指定)。

| 課題グループ          | 選択してください ∨ → 小レボート                                                                                                    |
|-----------------|----------------------------------------------------------------------------------------------------|
| 🏓 317N          | 第1回授業の小レポート                                                                                                    |
| ·师 提出明問         | 2020/04/22  □ 15:00 ~ 2020/04/22 □ 18:00 まで<br>✓ 提出期間を過ぎた提出を受け付ける<br>✓ 再提出を受け付ける                                                                 |
| <b>線 提出上限回数</b> | 5                                                                                                    |
| 🌆 提出可能ファイル数     | 5                                                                                                    |
| <b>5月</b> 課題内容  | <ul> <li>第1回授業の小レポートを提出してください。</li> <li>テーマ「國學院大學の歴史について」</li> <li>字散: 1,000字程度</li> <li>ファイル形式: Word</li> <li>※必ず提出者の氏名・学籍番号を記載すること!</li> </ul> |
|                 | ※URLを指定する場合は(表示名称、URL)の形式で入力してください。                                                                                                    |
| その他             | ☑ 採点結果を学生に公開する<br>※この項目の変更は、既に提出されている課題」されては適用されません。                                                                                             |
| 揭示配信            | ○配信しない ●配信する 設定                                                                                                    |
|                 | 設たが於」したら「唯た」                                                                                                    |

※掲示配信の設定(前頁「掲示配信」の設定)

■掲示期間、掲示内容を入力してください。

■「メール即時配信」を図していただくことで、掲示内容が学生にメールで届きます。

→☑ ない場合は K-SMAPY II の掲示メニューのみの配信になります。

| - 73 SK-10 7KU/NB | LID.H.PA                                                                                                    | (AX./H.) |
|-------------------|----------------------------------------------------------------------------------------------------|----------|
| 挹示期間              |                                                                                                    |          |
| 2020/04/23        | 3 10:00 ~ 2020/04/24 1 10:00                                                                                                    |          |
| <b>挹</b> 示内容      |                                                                                                    |          |
| カテゴリ 課題者          | 理 ∨ ○普通 ● 重要                                                                                                    | 検索       |
| <b>巡师</b> 件名      | <ul> <li>●●の課題に関して</li> </ul>                                                                                                    |          |
| <b>北海 差出人</b>     | 授業担当教員                                                                                                    |          |
| 必須 本文             | <ul> <li>の課題について下記の通りとします。</li> <li>内容:「國學院の歴史について」</li> <li>期限:4月23日18時<br/>備考:学数1.000字程度</li> <li>ファイル形式はWordとする。</li> <li>必ずファイル内に提出者の氏名・学籍番号を記載すること</li> </ul> |          |
| (ブレビュー)           |                                                                                                    |          |
| 配信対象:掲号           | ・メール 表示区分:パンコン 携帯                                                                                                    |          |
| 取消                |                                                                                                    | 在定       |

①K-SMAPYIIにログインし、授業名を選択した上で、「課題管理」を選択します。 提出者「状況」を選択してください。

| ボータル        | クラスプロファイル スチューデントプロ                   | ファイル                                           |                           |
|-------------|---------------------------------------|------------------------------------------------|---------------------------|
| Mon 月曜日     | [トップ][シラバス開会][履修者/<br>緑(教員)]]アッケート作成] | 名簿   授業評価アンケート結果参照   ( <mark>課題管理</mark>   [授業 | (論料 ][出火管理][クラスフォーラム][掲示型 |
| Tue 火曜日     | 全曜 5限 5368 演習                         | (4) 教昌▲                                        |                           |
| Wed willing |                                       |                                                |                           |
| Thu 木曜日     | 課題グループ 全て対象                           | <b>~</b>                                       | 後索」「新規」                   |
| Fri 🕬       | 表示対象 🗌 他の教員が作成し                       | た課題も表示 🔲 提出期間内の課題のみ表示                          | 並び順 [作成日順 ~]              |
| ≥ 16員       | 課題グループ 課題                             | 提出期間                                           | 原修者 提出者 提出者 削除            |
| 3 265       | 小レポート の 第1回校業の小 ト                     | 2020/04/22(水) 15:00~2020/04/23(木)              | 18:00 24人 1人 犹況 削除        |

②課題の提出者と提出日時、提出された課題のダウンロードを行うことができます。

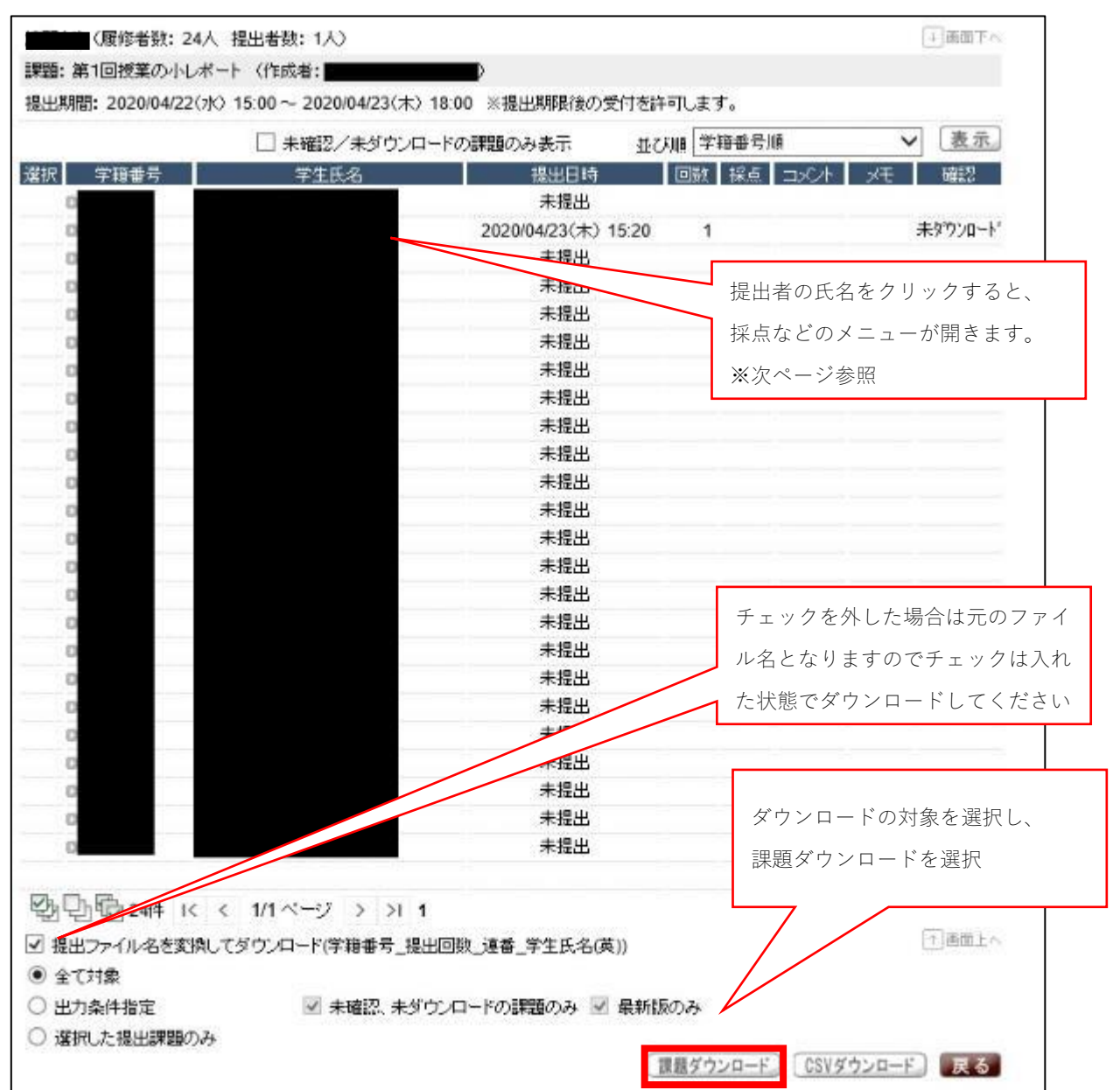

③提出課題へのリアクション

提出一覧で提出した学生の氏名を選択すると、

課題を提出した学生に対し、コメント・採点・データ添付等を行うことができます。

| - 提出された課    | <b>掌</b> 題                       |                                    | -<br>-  -  -  -  -  -  -  -  -  -  -  -  - | ヘントが丰テキャ     |
|-------------|----------------------------------|------------------------------------|--------------------------------------------|--------------|
| 学生          |                                  |                                    |                                            | 、 / MARCH    |
| <b>把用</b> 时 | 2020年04日23日(本) 15:20 回数: 1       |                                    | よ9。<br>1                                   |              |
|             | 理論を提出します。ご確認お願いします。              |                                    |                                            |              |
| 学生コメント      |                                  |                                    | 未確認に戻す                                     |              |
| • 評価        |                                  |                                    |                                            |              |
| 2           | 揺点結果を添付しましたので確認してくたさい。           |                                    | 提出学生へのコメン                                  | /トを入力してく     |
| 141440      |                                  |                                    | ださい。                                       |              |
| 数自己文本       |                                  |                                    | 1                                          |              |
|             |                                  |                                    | ~                                          |              |
| ※URLを指定す    | ー<br>る場合は(俵示名称 URL)の形式で入力してください。 |                                    |                                            |              |
| ※学生に公開さ     | ከδコメンት です                        |                                    |                                            |              |
| 2           | 000                              |                                    | 教員メモです。                                    |              |
|             |                                  |                                    | 学生には公開されま                                  | ミせん。         |
| 取員メモ        |                                  |                                    |                                            |              |
|             |                                  | 採点=得                               | 点を入力できます。征                                 | 导点を学生に公      |
|             |                                  | 闘するこ                               | とれできます                                     |              |
| ※手主、他の担由    | 当教員には公開されません。                    |                                    | 理明記史本「坂占雄明                                 | 甲を尚仕に八門      |
| 投点: 80      | ☑ 投点結果を学生に公開する                   | <u>ヽ / I 忽 /</u><br>+ 7   <i>+</i> |                                            | *を十王にム用      |
|             |                                  | 9 S ] E                            | 速択していない場合に                                 | よ迭択 じさませ     |
| 添付          | 参照 道加                            | ん。                                 |                                            |              |
|             | 達付ファイル                           |                                    | KByle #18                                  |              |
| 課題・テスト①     | 採点結果docx型                        |                                    | 14KB 副脸                                    |              |
| THE REAL    |                                  | 学生ヘデ                               | ータを添付することカ                                 | ができます。       |
| カテゴリ (#2919 |                                  | - S-                               |                                            |              |
| 件名          | 第1回の課題に関して 差出人 授業担当教員            |                                    |                                            |              |
|             | 課題の採点とコメントしたテータをお送りしますので確認してくだれ、 |                                    | ~                                          |              |
| 本文          |                                  |                                    |                                            |              |
|             |                                  | $\sim$                             | 学生へ掲示を配信                                   | できます。        |
|             |                                  |                                    | - ※「メール即時配付                                | 信」」2推奨       |
| ブレビュー       |                                  |                                    |                                            |              |
| 配信対象:揭      | 示・メール 表示区分:パソコン 携帯               |                                    | □ メール即時配信                                  |              |
| 戻る          |                                  |                                    | 確定。                                        |              |
|             |                                  |                                    |                                            |              |
|             |                                  |                                    | K                                          |              |
|             |                                  |                                    |                                            | $\backslash$ |

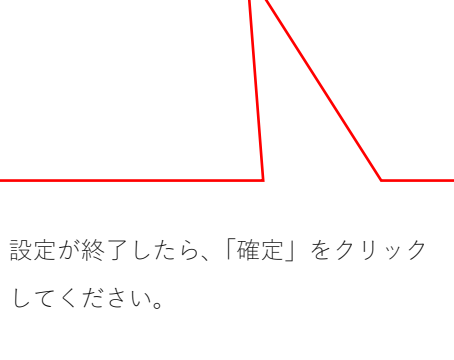

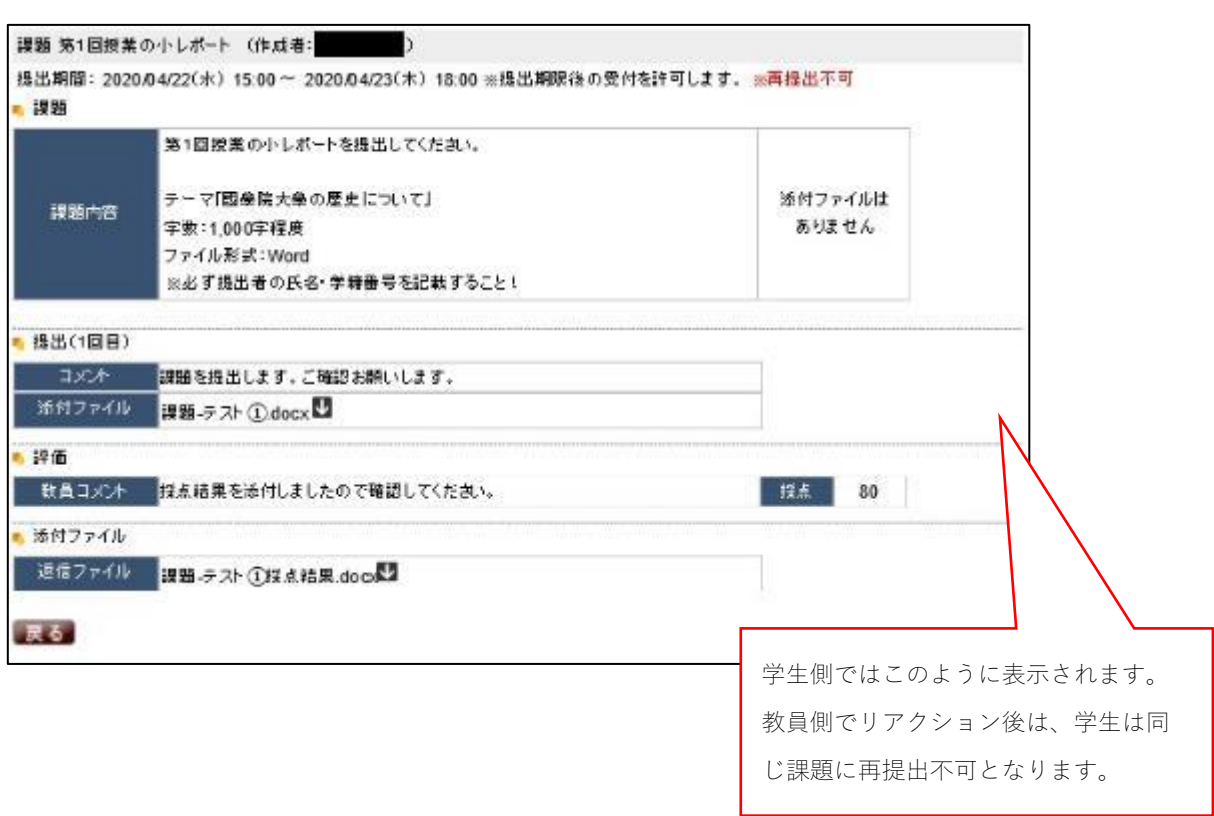

※下記は、前頁③の設定を行った場合の学生側画面です

# アンケート機能

### 1. アンケートの新規作成

①K-SMAPYIIにログインし、授業名を選択した上で、「アンケート作成」を選択します。

| Mon AND       | [トップ]]シラバス開会 [[間接着名簿]<br>14(対応) []ノンケート介近] | 11 絃楽幹価アンケート結果参照 11 課題                | 管理][按宗資料][古欠管理][クラスフォ |
|---------------|--------------------------------------------|---------------------------------------|-----------------------|
| Tue x#B       | 金曜 5限 5368 演習                              | (4) 教員A                               |                       |
| Wed **        | _                                          |                                       |                       |
| Thu 木曜日       |                                            | 4444                                  | - > > >               |
| Fri 🎰         | いっパフ記会                                     | 爾格夫名法                                 | 返金银环转用                |
| - 1限          | Syllabus                                   | List of Names                         | Class Evoluation      |
| > 269         |                                            |                                       | 1565                  |
| 403           | 課題管理<br>Homework                           | 授業資料<br>Class Material                | 出欠状況参照<br>Attendence  |
| > 50 <u>9</u> |                                            | 1 1 1 1 1 1 1 1 1 1 1 1 1 1 1 1 1 1 1 | - > > >               |
| Sat ±₩8       | クラスフォーラム                                   | 揭示登録                                  | アンケート作成               |
| Sun ene       |                                            | I WANG Programmer                     | GARDAN Hare           |
| 実習            |                                            |                                       |                       |
| 集中            |                                            |                                       |                       |

②「新規」ボタンをクリックします。

| 曜日   | [Fップ][シッパ)<br> | ×規会][履橋者名薄][<br>ケート作波] | 「武兼師価アンケート編 | 米泰塔 ][ 計論管:      | 2][按桌資料][出     | 火管理][クラス | フォーラ2-1[ 掲示 |
|------|----------------|------------------------|-------------|------------------|----------------|----------|-------------|
| 曜日   | 金曜 5限          | 5368 演習(4)             | 教員A         |                  |                |          |             |
| 曜日   |                |                        | () at the   | والعروب والمراجب | (ab.) - 2      |          |             |
| 111日 |                |                        | • (A = 3    | 「るテータかめり         | ません。           |          |             |
| 耀日   |                |                        |             | 並                | 伊順作成日時(新)      | лыю 💙    | 検索 新規       |
|      | 10 million 10  |                        | 🖬 (±. 5     | シケートの作成年         | 度学期と開始年度的      | 管期が異なる場合 | ac表示されます。   |
|      | nias           | 使不下步                   |             | E IXX            | 留数3日時<br>線で 日時 |          | その地         |
|      |                |                        |             | 1916             | 10001201       |          |             |
|      |                |                        |             |                  |                |          |             |
| 200  |                |                        |             |                  |                |          |             |
|      |                |                        |             |                  |                |          |             |
|      |                |                        |             |                  |                |          |             |
|      |                |                        |             |                  |                |          |             |
|      |                |                        |             |                  |                |          |             |
| 曜日   |                |                        |             |                  |                |          |             |
| 20   |                |                        |             |                  |                |          |             |
| NEC) |                |                        |             |                  |                |          |             |
|      |                |                        |             |                  |                |          |             |
|      | 3              |                        |             |                  |                |          |             |

- ③アンケート設定を行います。
  - (A)アンケート実施期間
    - →アンケートの開始日・時間と終了日・時間を半角で入力してください。
  - (B)アンケート集計結果表示期間
    - →アンケートの結果を<mark>学生に公開する場合</mark>に設定が必要です。
      - 公開する場合は、チェックボックスにチェック区を入れてください。

また、公開する期間を設定してください。

- (C)アンケート内容設定 ※コピー不要の場合は選択不要
  - →「テンプレートからコピーする」:テンプレートからコピーして編集を行うことができます。
  - →「他のアンケートからコピーする」:今まで自分が作成したアンケートからコピーして編集を行うことが できます。
- (D)作成者、タイトル、説明を入力してください。
- (E)匿名設定
  - →アンケートを匿名で行う場合にチェックします。

※チェックすると、どの学生が回答した情報なのか確認できなくなりますのでご注意ください。

(F)質問項目設定 次ページを参照してください。

| [トップ][シラバス照会][履修者名簿][授業評価アンケート結果参照][課題管理][授業資料][出欠管理][クラスプ<br>録(教員)][アンケート作成]                                                                        | ォーラム ] [ 掲示登      |
|----------------------------------------------------------------------------------------------------|-------------------|
| 金曜 5限 5368 演習(4) 教員A                                                                                                    |                   |
| <ul> <li>承認者</li> <li>承認不要</li> </ul>                                                                                                    | 戻る                |
| ■ アンケート実施期間<br>開始日 2020/04/22 ■ 時間 12:00 ~ 終了日 2020/04/22 ■ 時間 14:00 A                                                                               |                   |
| <ul> <li>▼ンケート集計結果表示期間</li> <li>✓ 回答集計結果を対象者に公開する場合はチェックし、結果表示期間を入力してください。</li> <li>開始日 2020/04/22 ■ 時間 14:00 ~ 終了日 2020/04/22 ■ 時間 16:00</li> </ul> |                   |
| <ul> <li>アンケート内容設定         「テンブレートからコピーする」 他のアンケートからコピーする。     </li> </ul>                                                                           |                   |
| 作成者 授業担当教員                                                                                                    |                   |
| タイトル 第1回授業の振り返り                                                                                                    | D                 |
| 説明<br>第1回授業の振り返りを行います。期限内に回答してください。                                                                                                    | 0                 |
| 匿名 □ ※匿名アンケートは、アンケート結果参照で回答者の個人情報が閲覧できなくなります。                                                                                                    |                   |
| 表示順識別の容の容                                                                                                    | 集」<br>F           |
| 最下部定型文                                                                                                    | $\langle \rangle$ |
| 行追加         ブレビュー         (i±) 保存を実施するまで数問の情                                                                                                    | 保存                |

#### K-SMAPY II 機能説明

④-1 質問項目の設定(選択式の質問)

| 第1回授業の振り〕                                                                                                    | <u>P</u> J                                                                                                    |                                                                                    |
|----------------------------------------------------------------------------------------------------|----------------------------------------------------------------------------------------------------|------------------------------------------------------------------------------------|
| 行表示順 1                                                                                                    | アンケートの表示順を決めます。                                                                                                    |                                                                                    |
| <ul> <li>))))</li> <li>))</li> <li>))</li> <l< th=""><th></th><th>い日本のケュートレテノナント</th></l<></ul> |                                                                                                    | い日本のケュートレテノナント                                                                     |
| 設問 (あ)<br>色 (                                                                                                    | はたの学部を選択してください。<br>黒 ✓ サイズ 0 ✓ □ 太字                                                                                               | ▶ ○ ○ ○ ○ ○ ○ ○ ○ ○ ○ ○ ○ ○ ○ ○ ○ ○ ○ ○                                            |
| ■茶<br>・<br>・<br>1<br> <br> <br> <br> <br>                                                                                                    | 選択肢の設定<br>回答タイプ ④ 単一 ○ 複数<br>選択数の最低値 1 選択数の最高値 以下となる選択<br>行あたりの表示回答数   個とする<br>入力欄を適加する<br>最大文字数   表示行数   表示列数<br>コメントに回答者氏名を表示する | <b>選択肢の設定に団</b> し、<br>単一回答 or 複数、<br><b>選択数</b> を設定してください。<br>※表示回答数は特に設定不要で<br>す。 |
| 表示順                                                                                                    | 回答内容                                                                                                    | 初期表示                                                                               |
| 1                                                                                                    | 文学部                                                                                                    |                                                                                    |
| 2                                                                                                    | 法学部                                                                                                    |                                                                                    |
| 3                                                                                                    | 程濟学部                                                                                                    |                                                                                    |
| 4                                                                                                    | 神道文化学部                                                                                                    |                                                                                    |
| 5                                                                                                    | 人間開発学部                                                                                                    |                                                                                    |
|                                                                                                    |                                                                                                    |                                                                                    |
| 行追加                                                                                                    | 選択肢が足りなくなったら <b>行追</b><br>加で行を増やしてください。                                                                                           | 回答させる選択肢について <b>表示</b><br>順と回答内容を入力します。<br>※初期表示欄は特に設定不要で<br>す。                    |
| 0 7+21                                                                                                    |                                                                                                    | $\bigcirc$                                                                         |
| 色黒                                                                                                    | ♥ サイズ 0 ♥ □ 太宇                                                                                                    | <br>設定が完了したら「 <b>確定</b> 」を選択。                                                      |
| ○ 水平線                                                                                                    |                                                                                                    | [確定]                                                                               |

## ♀この設定ではこのようなアンケート画面が作成できます。

| あなたの学部を選択してください。(必須) |
|----------------------|
| ○ 文学部                |
| ○ 法学部                |
| ○ 経済学部               |
| ○ 神道文化学部             |
| ○ 人間開発学部             |
|                      |

④-2 質問項目の設定(記述式の質問)

| 第1回技業の                      |                                                                                             |                     |
|-----------------------------|---------------------------------------------------------------------------------------------|---------------------|
| 表示順  2                      | アンケートの表示順を決めます。                                                                             | 8                   |
| e instant<br>insta<br>insta | 客<br>第1回授業の感想を入力してください(全角100字以内)。                                                           | 設問内容を入力してください。      |
|                             | ▲ ■ ♥ サイズ 0 ♥ □ 太字                                                                          | 設問の表示色・サイズ等も変更できます。 |
| 回答                          | <ul> <li>□ 選択肢の設定</li> <li>・回答タイプ ● 単一 ○ 複数</li> <li>選択数の最低値 選択数の最高値 」以下となる。</li> </ul>     | 薯択数の回答を求める          |
|                             | <ul> <li>1行あたりの表示回答数 個とする</li> <li>✓ 入力構を追加する</li> <li>最大文字数 200 表示行数 10 表示列数 99</li> </ul> | 入力欄を追加するに図し、        |
| 2.7.16                      | 二 コメントに回答者氏名を表示する                                                                           | 最大文字数を設定してください。     |
| 347146                      |                                                                                             | ※最大文字数の設定は半角文字の文    |
|                             |                                                                                             | <u></u>             |
|                             |                                                                                             | 数は半分となります!          |
|                             |                                                                                             | 表示行数と表示列数は最大文字数に    |
|                             |                                                                                             | 応じて設定してください。        |
|                             |                                                                                             | 最大入力可能文字数は半角 10000  |
|                             |                                                                                             | 字です                 |
|                             |                                                                                             |                     |
|                             |                                                                                             |                     |
| テ追加 ]                       |                                                                                             |                     |
| )=+75                       |                                                                                             |                     |
|                             |                                                                                             | 0                   |
| ė (                         | 黒 ジサイズ 0 ジ 🗌 太字                                                                             |                     |
| ) 空行                        |                                                                                             |                     |
| ) 水平(4                      |                                                                                             |                     |
| 小小丁杯                        | 86                                                                                          | [29 C               |

## ♀この設定ではこのようなアンケート画面が作成できます。

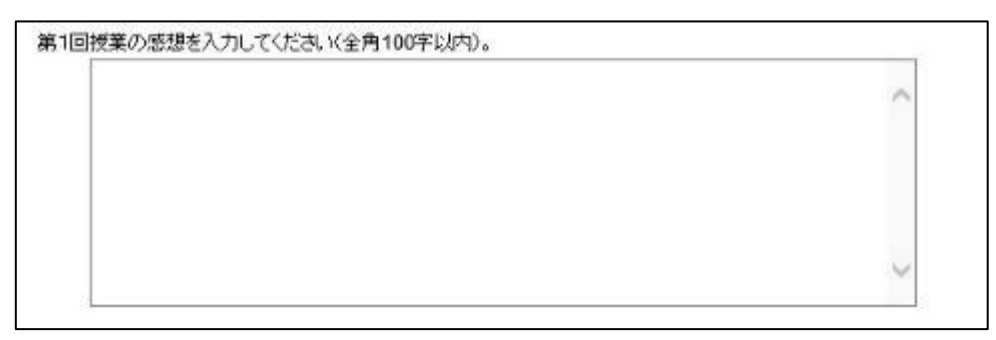

⑤質問項目の追加をする場合は、設定画面で「行追加」を選択してください。

| 远元順 識別 | 内容                                                  | 回答      | 必須        |        |         |
|--------|-----------------------------------------------------|---------|-----------|--------|---------|
| 1 設問回答 | あなたの学部を選択してください。<br>・文学部 ・法学部 ・経済学部 ・神道文化学部 ・人間開発学部 | 単一      | ٥         | 編集     | 創除      |
| 最下部定型文 |                                                     |         |           |        | 0       |
| 于追加。   |                                                     |         |           |        | 保存      |
| 「レビュー」 |                                                     | (姓)保存を? | * My SE & | 設備の情報は | 反映されません |

⑥質問項目の設定が終了しましたら、「プレビュー」から、アンケート画面

| 識別       | 内容                                                              | 回答           | 必須            |    |          |
|----------|-----------------------------------------------------------------|--------------|---------------|----|----------|
| 1 1919回答 | あなたの学部を選択してください。<br>・文学部 ・法学部 ・経済学部 ・神道文化学部 ・人間開発学部             | 単一           | ٥             | 編集 | 創除       |
| 多定型文     |                                                                 |              |               |    |          |
| Dat      |                                                                 |              |               |    | 保        |
| 7        |                                                                 | 13£/1849 8 4 | ANY OF UN     |    | RING ILS |
|          | 回答者には以下のイメージで表示されます。<br>                                        |              |               |    |          |
|          | 第1回授業の振り返り                                                      |              |               |    |          |
|          | 第1回接真の根拠を使用する。編集内に回路してくためい。                                     |              |               |    |          |
|          | 201-0-010-0054-0010 - 77-1-00 1 - 7-0-000                       |              |               |    |          |
|          | O XFB                                                           |              |               |    |          |
|          | C (a <b>∻3</b>                                                  |              |               |    |          |
|          | 0.000                                                           |              |               |    |          |
|          | ○理論学部                                                           |              |               |    |          |
|          | <ul> <li>○ 407年55</li> <li>○ 神道久代午55</li> </ul>                 |              |               |    |          |
|          | <ul> <li>○ 株式学生部</li> <li>○ 株式大学部</li> <li>○ 人間開発学部</li> </ul>  |              |               |    |          |
|          | ○ 程序中部<br>○ 神道文化学部<br>○ 人間開発学部<br>第1回接集の変態を入力してなされ X全角 100寸以内2。 |              |               |    |          |
|          | ○ 経済年期<br>○ 神道文化学期<br>○ 人間開発学期<br>第1回世界の思想を入力してびされ父全角100年19月2。  | ~            |               |    |          |
|          | ○ 経済年期<br>○ 神道文化学部<br>○ 人間開発学部<br>第1回清濃を変想を入力してくだめ、公主角100年18月)。 | ~            |               |    |          |
|          | ○ 経済年期<br>○ 神道文化学期<br>○ 人間開発学期<br>集1回評量の変態を入力してください公会有100字は内>。  | ~            |               |    |          |
|          | ○ 経済年期<br>○ 神道文化学期<br>○ 人間開発学期<br>第1回評量の変態を入力してくご為 K生育100字(以内)。 | ~            |               |    |          |
|          | ○ 推済中部<br>○ 神道文化学部<br>○ 人間開発学部<br>第1回開発の変想を入力してびされ父全府100寸以内2。   | < >          |               |    |          |
|          | ○ 経済年野<br>○ 神道文化学部<br>○ 人間開発学部<br>第1回世義の思想を入力してなされべ全角100年19月2。  | < v          |               |    |          |
|          | ○ 経済年野<br>○ 神道文化学野<br>○ 人間開発学師<br>第1回連集の変態を入力してください父生育100年18月)。 | < >          | ( <b>9*</b> ) |    |          |

⑦「保存」を選択してください。アンケートの設定が終了します。

| 示順  | 識別         | 内容                                                  | 回答      | 影響         |         |        |
|-----|------------|-----------------------------------------------------|---------|------------|---------|--------|
| 11  | )<br>Hiora | あなたの学部を選択してください。<br>・文学部 ・法学部 ・経済学部 ・神道文化学部 ・人間開発学部 | 単一      | ٥          | 編集      | 創除。    |
| 設下部 | 定型文        |                                                     |         |            |         | -      |
| 追加  | 2          |                                                     |         | 1100 BSD 8 |         | 保有     |
| VEI |            |                                                     | (注)保存を書 | 101220     | 説目の情報はる | 観されません |

⑧作成したアンケートはクラスプロファイルの「アンケート作成」から確認できます。

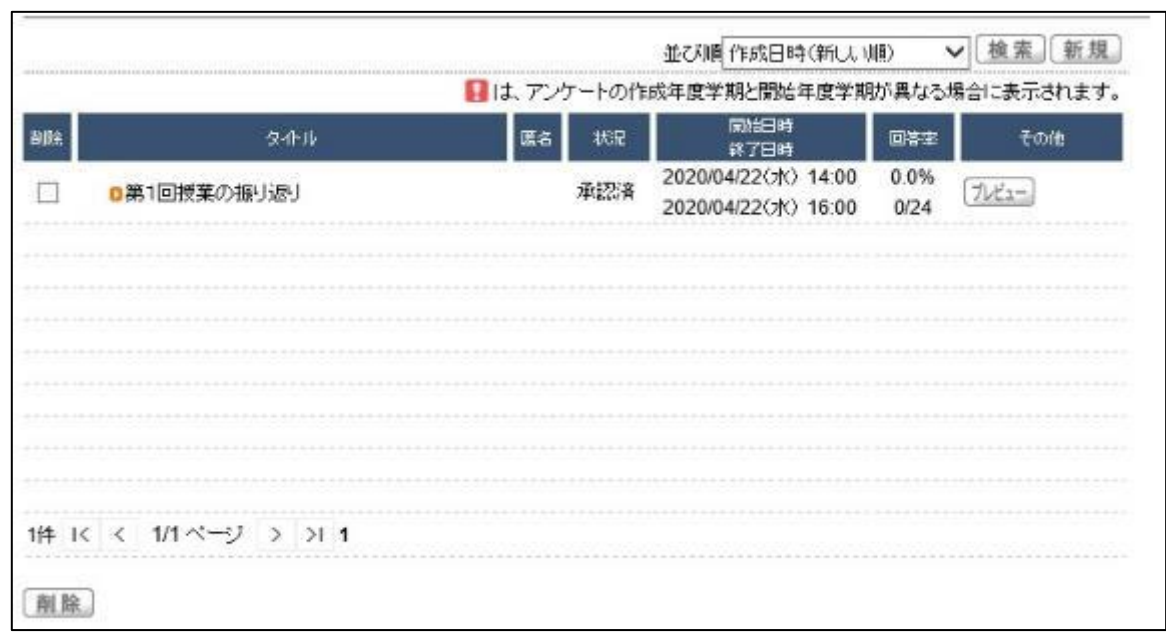

※アンケート作成を行った時点での履修者が対象に含まれます。 作成後に履修を行った学生はアンケートの対象には含まれておりませんのでご注意ください。

2. 学生がアンケートに回答する

①アンケートを作成後、学生にアンケートを回答するよう周知してください。※K-SMAPY II 「掲示機能」等を利用してください。

②学生が各自 K-SMAPY II にログインし、アンケートに回答。

※下図は学生側の画面見本です。

| Mon 月曜日            | トップ  (課題提出  アンケート回答  授業資料  WEBノート  クラスフォ | -ラム][シラバス] |                     |
|--------------------|------------------------------------------|------------|---------------------|
| Tue <sub>実曜日</sub> | 金曜 5限 5368 演習(4) 教員A                     |            |                     |
| Wed 水曜日            | - 回答対象アンケート                              |            |                     |
| Thu *#P            | 状況が未回答のアンケートについて朝朝内に回答して下さい。             |            |                     |
| THA MALL           | 包-作儿(作成灌)                                | 状況         | 回答明察                |
| Fri 金曜日            | 0第1回授業の振り返り(授業担当教員)                      | - 教書詞      | 2020/04/22(水) 16:00 |

※アンケート画面例

| [トップ][課題提出][アンケート回答][授業資料][WEBノート][クラスフォーラム][シラバス] |                    |
|----------------------------------------------------|--------------------|
| 金曜 5限 5368 演習(4) 教員A                               |                    |
|                                                    | 戻る                 |
|                                                    |                    |
| 小テスト                                               |                    |
| 第1回授業の小テストです。期限内に回答してください。                         |                    |
| 問1. 令和2年4月時点の國學院大學の学部数を答えなさい。 <mark>(必須)</mark>    |                    |
| ● 4学部 ● 5学部 ● 6学部                                  |                    |
| 問2. 國學院大學の大学マスコットは次のうちどれか、答えなさい。 (必須)              |                    |
| ┃                                                  |                    |
| 問3. 告諭「凡學問ノ道八本ヲ立ツルヨリ大ナル八莫シ故二」の「凡」の読みを答えなさい。        |                    |
| 問4. 國學院大學のキャンパスであてはまるものをすべて答えなさい。 (必須)             |                    |
| □ 渋谷キャンパス □ 蓼科キャンパス □ 箱根キャンパス □ たまプラーザキャンパス        |                    |
| 問5. 第1回授業の感想を入力してください(200字以内)。                     |                    |
|                                                    |                    |
|                                                    |                    |
|                                                    |                    |
|                                                    |                    |
|                                                    |                    |
|                                                    | ////////////////// |
|                                                    |                    |
|                                                    | 回答クリア              |
|                                                    |                    |

Convright 2006 Janan System Techniques Co-

Ltd. All rights of

①K-SMAPYIIにログインし、授業名を選択した上で、「アンケート作成」を選択します。 作成したアンケートが表示されます。

|        |             |           | 並び順作成日時(新しい                                | 順) 、         | / 検索 新規               |
|--------|-------------|-----------|--------------------------------------------|--------------|-----------------------|
|        |             | は、アンケートの作 | 成年度学期と開始年度学期                               | 防異なる地        | <br>易合に表示されます         |
| alle.  | タオル         | 医舌 状况     | 間)治日時<br>該了日時                              | 回答率          | その他                   |
|        | ◎第1回授業の振り返り | 承認済       | 2020/04/22(水) 14:00<br>2020/04/22(水) 16:00 | 8.3%<br>2/24 | 「ルビュー」<br>「CSV<br>集計」 |
|        |             |           | 2020/04/22(水) 16:00                        | 2/24         | 集計                    |
|        |             |           |                                            |              |                       |
|        |             |           |                                            |              |                       |
|        |             |           |                                            |              |                       |
|        |             |           |                                            |              |                       |
|        |             |           |                                            |              |                       |
|        |             |           |                                            |              |                       |
|        |             |           |                                            |              |                       |
|        |             |           |                                            |              |                       |
|        |             |           |                                            |              |                       |
| 1/4 1/ |             |           |                                            |              |                       |

②CSV 出力を選択すると、アンケート結果をデータでダウンロードできます。

|        |           |            |         | 並び順 作成日時(新し)        | (A) 🗸  | 検索。新規     |
|--------|-----------|------------|---------|---------------------|--------|-----------|
|        |           | 🚺 la.      | アンケートの作 | 成年度学期と開始年度学期        | 肺異なる場合 | るに表示されます。 |
| abr    | <u> </u>  |            | 医名 状況   | 開始日時<br>終了日時        | 回答率    | その他       |
|        | 1回授業の振り返り |            | 承認済     | 2020/04/22(水) 14:00 | 8.3%   | CSV       |
|        |           |            |         | 2020/04/22(水) 16:00 | 2/24   | 集 11      |
|        |           | Web ページからの | )メッセージ  | ×                   |        |           |
|        |           | ? c s      | Vを作成してよ | ろしいですか?             |        |           |
|        |           |            | OK      | キャンヤル               |        |           |
|        |           | L          |         |                     |        |           |
| IT4 IC |           |            |         |                     |        |           |
| 削除     |           |            |         |                     |        |           |
|        | ファイル名     |            | 行數      | ダウンロード              |        |           |
|        | .csv      |            |         | 25 CSVダウンロード        |        |           |
| ※第1回授  | 業の振り返り    |            |         |                     |        |           |
|        |           |            |         | <b> </b>            |        |           |
|        |           |            |         |                     |        |           |
|        |           |            |         |                     |        |           |
|        |           |            |         |                     |        |           |
|        | <i>2</i>  |            | K       |                     |        | .0        |

※CSVファイルは1人の学生につき、1行の形式でデータがダウンロードできます。

③アンケート集計結果

集計をクリックすると、結果ボタンが表示されるので、クリックします。

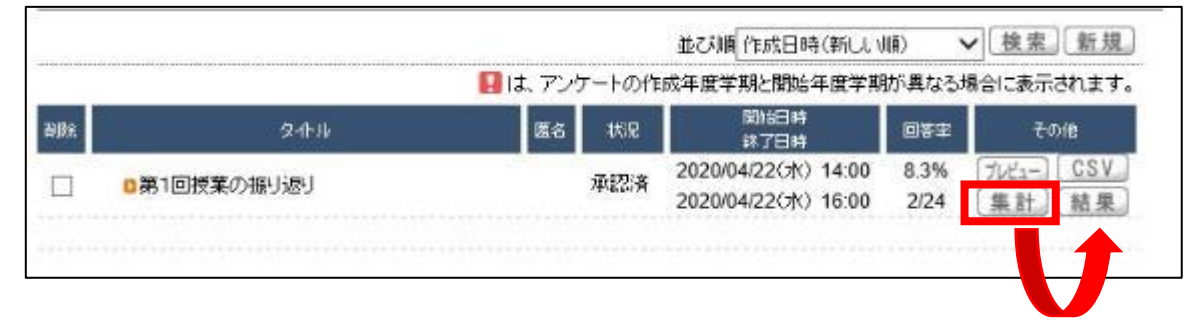

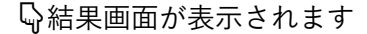

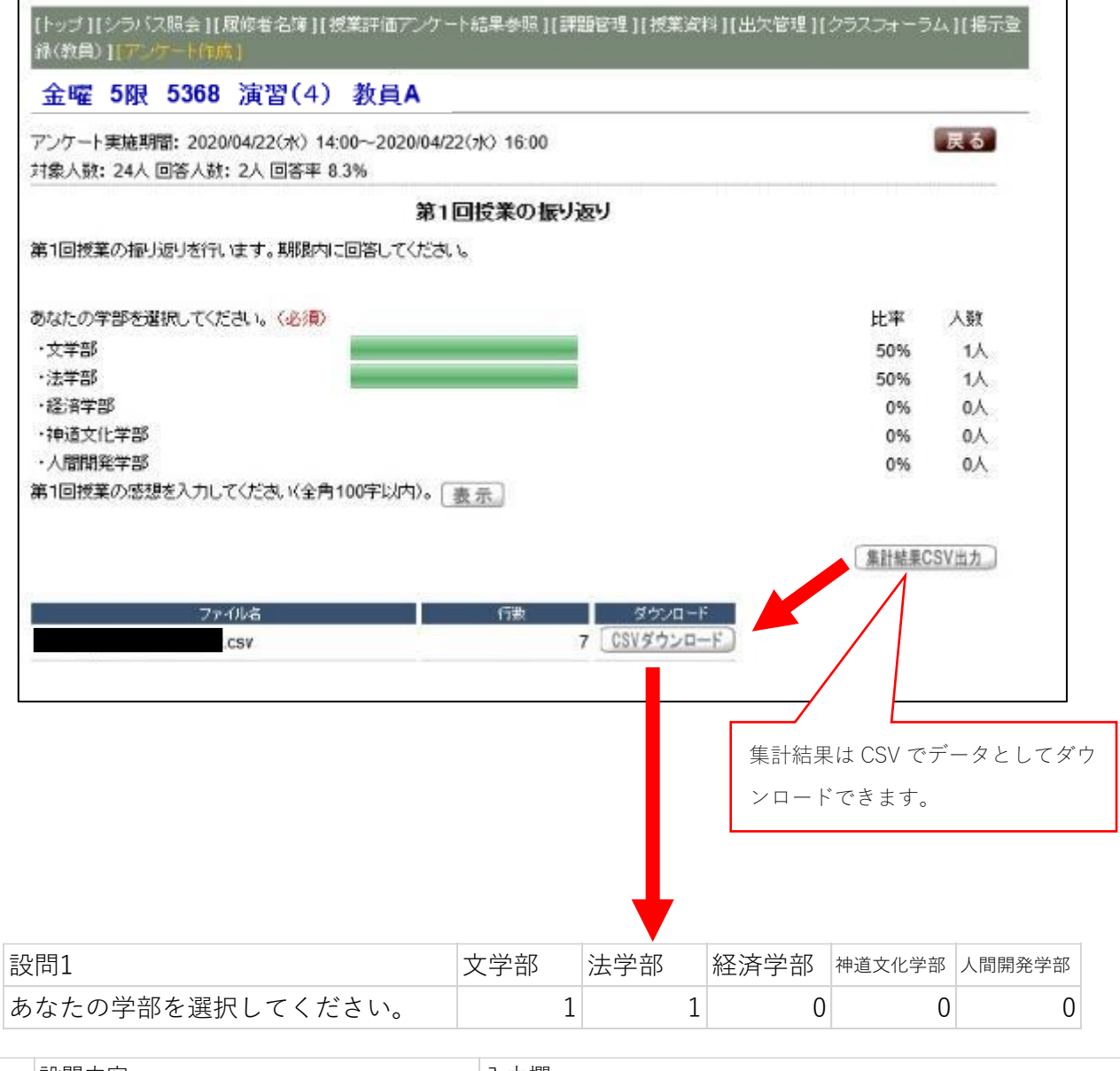

| 設問  | 設問内容                         | 入力欄                                    |
|-----|------------------------------|----------------------------------------|
| 設問2 | 第1回授業の感想を入力してください(全角100字以内)。 | 今後、予習復習をしっかりやって授業についていけるようにしたいと思います。   |
| 設問2 | 第1回授業の感想を入力してください(全角100字以内)。 | Zoomの作業が難しかったです。授業内容は予習によって内容が理解できました。 |

※上記は CSV のデータから設問部分を抜粋したものです。

※アンケート集計で学生を回答した学生を特定することができませんので、回答した学生を特定する場合には②の方法で行ってください。

※K-SMAPYIIのアンケート機能を活用した作成例となります。

| イル スチューデントプロファイル                                                                                                    |                             |
|----------------------------------------------------------------------------------------------------|-----------------------------|
| [トップ][シっパス院会][展映書名第][授業評価アンタート結果参照][裁選的現][<br>[抵示容録(改員)]:アンタート許載)                                                                                                    | 援学資料 J [ 田欠管理 J] クラスフォーラム J |
| 並14월 518段 5368 演習 (4) #双員A                                                                                                    |                             |
| ● 邦盤著<br>邦盤本要                                                                                                    | 戻る                          |
| <ul> <li>アンク 下完成期間</li> <li>M0行日 2020/04/25 □ 以門 00:00  ~ 終了日 2020/04/25 □ 以門 0</li> </ul>                                                                                                    | 0:00                        |
| • アンクート集計編集表示期間                                                                                                    |                             |
| ■ 回答集計結果を対象者に公開する場合はフェックし、結果表示規則を入力してく<br>開始日                                                                                                    | (JEAN)                      |
| ● アンケート内留設定                                                                                                    |                             |
| 帝越書 提對理論敬貴                                                                                                    |                             |
| タイトル ホテスト                                                                                                    |                             |
| 説明 第1回援軍の小ノストです。規制内に回答してください。                                                                                                    | h                           |
| 第名 ■ 2 展名アンケートは、アンケートは果参照で回答者の個人情報が明確                                                                                                    | にさなくなります。                   |
| 表示論 創場 内容<br>第1 公司25月日時天小司第2日 (1975年1月)                                                                                                    | 三部 (63)                     |
| 1 設備回答 □1. 1992年9月1日第回の利用に入すりてお知べてがみなさり、<br>4720 - 5728 - 6728<br>□2. ■空気大空の大学マスコットは次のうちどれが、答えない                                                                                                    | Щ—       .<br>              |
| 2 設問回答 い。<br>・アくびょん ・ コク ン ・ コクガックス ・ よもる音                                                                                                    | <u>111</u> — o              |
| 3月1日、合統「日奉引ノ営八本ノカッル」「リ人ナル八軍を赦二」、の<br>人力値「「「」の、動かを置えなない。                                                                                                    | ₩— ×                        |
| 同4、置空院大学のキャンパスであてはよるそのをすべて営えない<br>し。<br>・好きませつパスー・飲料ませつパスー・御料ませつパスー・御場よいつパスー・7                                                                                                    | 約款 。                        |
|                                                                                                    |                             |
| a 人力機 P5. 空口回転での25次や人力してくたさい(2007/32P3)。<br>こことのです                                                                                                    | Ψ ×                         |
| λ                                                                                                    | A                           |
| このアンケートを制度                                                                                                    | 保存。                         |
|                                                                                                    | 24                          |
| 小テスト<br>第1回接集のトラストです。頻繁内に回答してくたさい。<br>回1、会打2年4月時点の60年版大学の学部被告答えなさい。(2010)<br>〇 4学部 〇 5学部 〇 6学部<br>回2、誕早院大学の大学マスコントは3005をどれた、答えなさい、(2010)<br>〇 こくびんん 〇 ユケーン 〇 ユウガックス 〇 まもあき<br>国3、告謝「見受問ノ道・ホラエンハージンテル・バアンはコー・リの「月」の読みを答えなさい。<br>〇 二 4 延早院大学のキャンパス 1000日はそものをすべて落えなさい。(2010)<br>〇 ※谷生ゃンパス 〇 間下キャンパス 〇 日報生キンパス 〇 たまプラーザキ<br>聞5、第1回発展の感想を入力してください(2001年以内)。 |                             |
| 5.                                                                                                    | 〔回答〕                        |

# クラスフォーラム機能

### 1. クラスフォーラムの機能について

①K-SMAPYIIにログインし、授業名を選択した上で、「クラスフォーラム」を選択します。

| Mon And        | [Ⅰ→プ]]シラバス歴書 ][歴報書名簿<br>録(教員)]]ノンケート作成] | 11 絃葉評価アンケート結果参照 11 課題 | 管場   按売資料   山欠管理   クラスフ |
|----------------|-----------------------------------------|------------------------|-------------------------|
| Tue xme        | 金曜 5限 5368 演習(                          | 4) 教員A                 |                         |
| Wed **         |                                         | (                      |                         |
| Thu 本羅日        |                                         |                        | - > > >                 |
| Fri 🞰 🕮 🖯      | 2=1084                                  | 關於本力物                  | 141 48-50 / 1 4-6 (8)   |
| ≥ 103          | Syllabus                                | List of Names          | Class Evaluation        |
| ≥ 207          | 1996 B                                  |                        |                         |
| ≥ 407<br>≥ 407 | 課題管理<br>Homework                        | 授業資料<br>Class Material | 出欠状況参照<br>Attendance    |
| ▶ 503          | 1999                                    | - 10 (b) (b)           |                         |
| Sat ±₩8        | クラスフォーラム<br>Ches Form                   | 揭示登録                   | アンケート作成                 |
| Sun elle       |                                         |                        |                         |
| 実習             |                                         |                        |                         |
| 集中             |                                         |                        |                         |

②「新規」を選択します。

| 金曜 | 5限 | 5368 | 演習(4) | 教員A  |          |            |
|----|----|------|-------|------|----------|------------|
|    |    |      |       |      |          |            |
|    |    |      |       |      | 表示対象 一覧: | 表示 ✔ 表示 新規 |
| Ĩ  | 識目 |      |       | タイトル |          | 登録者        |

③学生へ連絡する事柄を入力してください。入力後は、「登録」を選択します。

|      | ·授業担当教員                             | BK |
|------|-------------------------------------|----|
| 登録者  |                                     |    |
| タイトル | 第1回授業のフォーラム                         |    |
| 内容   |                                     |    |
|      | 第1回授業について、質問を受け付けます。                | ~  |
|      |                                     |    |
|      |                                     |    |
|      |                                     |    |
|      |                                     |    |
|      |                                     |    |
|      |                                     |    |
|      |                                     |    |
|      |                                     |    |
|      |                                     | ~  |
|      | ※URLを指定する場合は(表示名称 URL)の形式で入力してください。 |    |

④<学生画面>教員側で入力した内容は下図のように表示されます。

| 金曜 5限   | 5368 演習(4) 教員A                             |        |
|---------|--------------------------------------------|--------|
|         |                                            | 戻る     |
| ▲ 登録者   | 授業担当教員 💊 登録日 2020/04/23(木)                 |        |
| 💊 タイトル  | 第1回授業のフォーラム                                |        |
| ▶ 内容    | 第1回授業について、質問を受け付けます。                       |        |
|         | この内容に支信する                                  |        |
| 金嚯 5限   | 5368 演習(4) 教員A                             |        |
|         |                                            | 戻る     |
| 🔪 登録者   | 学生A ×                                      |        |
| S 9-17N | RE第1回授業のフォーラム                              |        |
| 🔪 内容    |                                            |        |
|         | >第1回授業について、質問を受け付けます。                      | ~      |
|         | 授業資料①について不明な点があります。<br>(ア)と(イ)の違いがよくわかりません |        |
|         |                                            |        |
|         |                                            |        |
|         |                                            |        |
|         |                                            |        |
|         |                                            |        |
|         |                                            |        |
|         |                                            | $\sim$ |
|         | 」<br>※URLを指定する場合は(表示名称,URL)の形式で入力してください。   |        |
|         |                                            | 登録     |

#### K-SMAPY II 機能説明

| こからの返信に込                       | 反信ができます。                                                                                                    |        |                     | 表示は一覧・スレッ  |
|--------------------------------|----------------------------------------------------------------------------------------------------|--------|---------------------|------------|
| 金嚯 5限                          | 5368 演習(4) 教員A                                                                                                    |        |                     | 切替できます!    |
|                                |                                                                                                    |        | 表示対象 一臂             | 表示 ✔ 表示 新規 |
| 登録日                            |                                                                                                    | タルル    | 3010/138 <u>3</u> 2 | 登録者        |
| 2020/04/23(7                   | k) RE:第1回授業のフォーラム™■                                                                                                   |        |                     | 学生A        |
| 2020/04/23(7                   | k) 第1回授業の <mark>なーラム™</mark>                                                                                          |        |                     | 授業担当教員     |
| 金曜 5限                          | 5368 演習(4) 教員A                                                                                                    |        |                     |            |
| 金曜 5限                          | 5368 演習(4) 教員A<br>学生A(<br>RE:第1回授業のフォーラム                                                                              | 16 愛 🖋 | 2020/04/23(木)       | 戻る         |
| 金曜 5限<br>へ 登録者<br>へ タイトル       | 5368 演習(4) 教員A       学生A(       ア生A(       アナーラム       >第1回授業について、質問を受け付けます。                                          | ▶ 登辞日  | 2020/04/23(木)       | 戻る         |
| 金曜 5限<br>登録者<br>う タイトル<br>う 内容 | 5368 演習(4) 教員A<br>学生A(1997)<br>RE第1回授業のフォーラム<br>>第1回授業について、質問を受け付けます。<br>授業資料(① こついて不明な点があります。<br>(ア)と(イ)の違いがよくわかりません | ▶ 登辞日  | 2020/04/23(木)       | 戻る         |

スレッド表示見本

|                                                         |                                                                   |                   | + -++           |                         |
|---------------------------------------------------------|-------------------------------------------------------------------|-------------------|-----------------|-------------------------|
| 谷銀日                                                     |                                                                   | ક્રેટના           | 表示対象            | スレット表示 ▼ (数示)(新規<br>谷緑書 |
| 2020/04/27(月) 先生への第                                     | (間です)■■                                                           | 2011/12           |                 | 学生A                     |
| 2020/04/27(月) 王本日の授業                                    | の質問受( ALL HED)                                                    |                   |                 | 教員A                     |
| 2020/04/23(木) 第1回授業                                     | のフォーラム <mark>× ・</mark> ***                                       |                   |                 | 授業担当教員                  |
|                                                         |                                                                   |                   |                 |                         |
| 2020/04/27 (月) 日本日の授業                                   | の質問受付AU                                                           |                   |                 | 教員A                     |
| 2020/04/27 (月) ト RE:本日の                                 | )授業の質問受 <mark>」mem</mark> )                                       |                   |                 | 学生A                     |
| 2020/04/27(月) ト 諸事情に。                                   | よりタイトルを削除しまし                                                      | / NEW             |                 | 授業担当教員                  |
| ● 単線4<br>● タイトル<br>● 内容                                 | 学生A<br>本山の根論の時間委付<br>本山行いた投合の海風を受付します<br>この内部に返生する。               | <b>₩</b> ₩        | 20200427 (4)    |                         |
| <ul> <li>● 登録★</li> <li>● タイトル</li> <li>● 内容</li> </ul> | RE:本日の経営の装置号付<br>>本目行った提奏の際間を受付しま<br>とても想味線い内容でした。<br>「この内部に変替する」 | <b>% 登続日</b><br>5 | 2020/04/27 (H)  |                         |
| <ul> <li>● ※読★</li> <li>● オトル</li> </ul>                | 機能提当教行<br>経事情によりタイトルを創発しました<br>「2000年~1月の時代によりた                   | <b>% ₩</b> &П     | 2020/04/27 (14) |                         |
|                                                         | AS THE AS OFFICIAL REPORT OVER                                    |                   |                 |                         |

#### 2. 注意事項

- クラスフォーラムでのやりとりは全受講生に公開されます。
- クラスフォーラムの回答文字数制限は半角 4000 字(全角 2000 字)です。
- クラスフォーラムの投稿があった場合、通知機能はありません。定期的にクラスフォーラムをご確認いただく必要があります。
- 学生が作成した質問などで適切でないものなどは教員側で削除ができませんが、「この内容を非表示にする」 をクリックすると内容を非表示とすることが可能です。※元の内容に戻すことはできなくなります。
- クラスフォーラムを使用する場合は学生に事前にルールなどの周知を行っていただかないとフォーラム内 が新規投稿であふれる可能性があります。

## 教員からの掲示(お知らせ)について

教員が掲示配信したお知らせを学生が確認する際、K−SMAPY II ログイン後のポータル画面のお知らせ一覧の「教員からのお知らせ」で確認することができます。

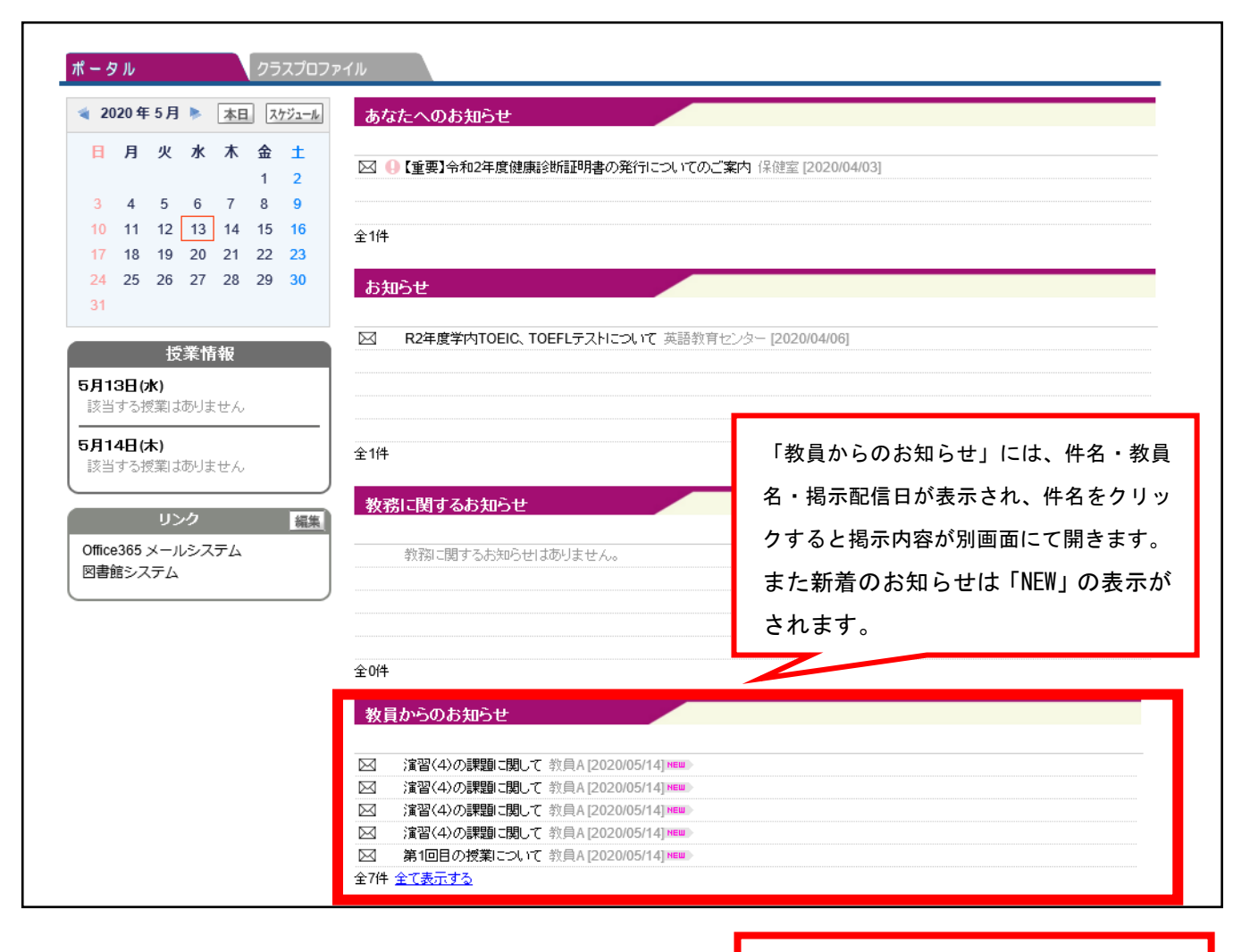

#### 【揭示内容確認画面】

|                                                                  | 閉じる |
|------------------------------------------------------------------|-----|
| 件名                                                               |     |
| 第1回目の授業について                                                      |     |
| 差出人                                                              |     |
| 教員A                                                              |     |
| 本文                                                               |     |
| 第1回目の授業はZoomによるオンライン授業を実施します。                                    |     |
| 時間:2020年5月14日 08:50                                              |     |
| Zoomミーティングに参加する                                                  |     |
| https://zoom.us/j/801294192?pwd=TFg3qmt0T0tUSjNkNmEzZVZjaUhXdz09 |     |
| パスワード: 031086                                                    |     |
|                                                                  |     |
|                                                                  |     |

件名をクリックすると、左図のような 画面が開き、掲示内容を確認すること ができます。

※課題提出で「掲示配信する」で設定 を行った場合もこちらの一覧に配信が されます。